## **Tutorial to run LEP nonlinear regression code**

Step 1: Open chapter 7 and click on LEP-7-3.pol to view Polymath code for Example 7-3

| ources<br>tes<br>le Problems<br>Reference  | Living Example Problems The following examples can be accessed with Polymath <sup>™</sup> | nalysis of                                                                                                    | Rate                                                                                                    | Dala                                                                                                    |
|--------------------------------------------|-------------------------------------------------------------------------------------------|----------------------------------------------------------------------------------------------------|----------------------------------------------------------------------------------------------------|----------------------------------------------------------------------------------------------------|
| ources<br>ites<br>le Problems<br>Reference | Living Example Problems                                                                   |                                                                                                    |                                                                                                    |                                                                                                    |
| le Problems<br>Reference                   | The following examples can be accessed with Polvmath™                                     |                                                                                                    |                                                                                                    |                                                                                                    |
|                                            |                                                                                           | , MATLAB™, or Wolfra                                                                                                    | Im CDF Pla                                                                                                    | iyer™.                                                                                                    |
| / Problems<br>terial                       | Living Example Problem                                                                    | Polymath™ Code                                                                                                    | Matlab<br>Code                                                                                                    | Wolfran<br>CDF<br>Code *                                                                                                    |
| HIDE                                       |                                                                                           | LEP-7-3.pol                                                                                                    |                                                                                                    |                                                                                                    |
| odules<br>s<br>omputer                     | Example 7-3 Use of Regression to Find the Rate Law<br>Parameters                          | <u>(Nonlinear</u><br>Regression<br>Tutorial)                                                                                                    | <u>LEP-</u><br><u>7-3.zip</u>                                                                                                    | <u>LEP-7-</u><br><u>3.cdf</u>                                                                                                    |
| le Problems<br>HIDE                        |                                                                                           | (LEP Tutorial for<br>nonlinear<br>regression)                                                                                                    |                                                                                                    |                                                                                                    |
| Learning                                   | Regression tool to fit experimental C(t) vs t data to                                     |                                                                                                    |                                                                                                    |                                                                                                    |
|                                            | HIDE<br>HIDE<br>odules<br>s<br>omputer<br>le Problems<br>HIDE<br>s Learning               | Living Example Problem  Iterial  HIDE  Example 7-3 Use of Regression to Find the Rate Law Parameters  Example 7-3 Use of Regression to Find the Rate Law Parameters  Regression tool to fit experimental C(t) vs t data to Polynomial equation of form C(t)=a0+a1 t+ a2 t^2 + a3* t^3+ | Living Example Problem Polymath <sup>TM</sup> Code Polymath <sup>TM</sup> Code Polymath <sup>TM</sup> Code termination of the second second s | Living Example Problem Polymath <sup>IM</sup> Code Code<br>terial<br>HIDE Example 7-3 Use of Regression to Find the Rate Law<br>Parameters Living Example 7-3 Use of Regression to Find the Rate Law<br>Parameters Living Example 7-3 Use of Regression to Find the Rate Law<br>Parameters Living Example 7-3 Use of Regression to Find the Rate Law<br>Parameters Living Example 7-3 Use of Regression to Find the Rate Law<br>Parameters Living Example 7-3 Use of Regression to Find the Rate Law<br>Parameters Living Example 7-3 Use of Regression to Find the Rate Law<br>Parameters Code Code Code Code Code Code Code Code |

**Step 2:** The following page will open. We will carry out regression for first part of the problem where you need to determine both a and k. Copy the data of t and Ca as shown below

| $\leftrightarrow$ | G      | ① umich.edu/~elements/5e/live/chapter07/LEP-7-3.pol                    |               | ☆   | : |
|-------------------|--------|------------------------------------------------------------------------|---------------|-----|---|
| #Examp            | le 7-3 | Use of Regression to Find Rate Law Parameters                          |               |     |   |
| - Parc            | a      |                                                                        |               |     |   |
| t                 | Ca     |                                                                        |               |     |   |
| 100               | 0.03   | 8                                                                      |               |     |   |
| 150               | 0.02   | 256                                                                    |               |     |   |
| 200               | 0.0    | Сору                                                                   | Ctrl+C        | h   |   |
| 250               | 0.01   | Search Georgia for "50.0.038, 100.0.0305, 150.0.0356, 200.0.0322, 250" |               | 1   |   |
| 200               | 0.01   | Search Google for 30 0.050 100 0.0500 150 0.0250 200 0.0222 250        |               | I . |   |
| Model:            |        | Print                                                                  | Ctrl+P        | I . |   |
| t = ((            | .05^(1 | largest                                                                | Chill Shift I | 1   |   |
| Guess             | /alue: | Inspect                                                                | Ctri+Snitt+1  |     |   |
|                   |        |                                                                        |               |     |   |
| a=2.0             | k=0.   | 1                                                                      |               |     |   |
| # Part            | b      |                                                                        |               |     |   |
| t                 | Ca     |                                                                        |               |     |   |
| 50                | 0.03   | 8                                                                      |               |     |   |
| 100               | 0.03   | 96<br>F                                                                |               |     |   |
| 200               | 0.02   | 22                                                                     |               |     |   |
| 250               | 0.01   | 95                                                                     |               |     |   |
| 300               | 0.01   | 74                                                                     |               |     |   |
| Model:            |        |                                                                        |               |     |   |
| t = ((            | .05^(1 | -2))-Ca^(1-2))/(k*(1-2))                                               |               |     |   |
|                   |        |                                                                        |               |     |   |
| Guess             | value: |                                                                        |               |     |   |
| A-0.1             |        |                                                                        |               |     |   |
|                   |        |                                                                        |               |     |   |

**Step 3:** Open Polymath. If you don't have it then refer to the installation instruction present on <a href="http://www.umich.edu/~elements/5e/software/polymath.html">http://www.umich.edu/~elements/5e/software/polymath.html</a>

When you open, the following window will appear. Click on Program tab and select "REG Regression". The shortcut button for REG is also available on menu bar as shown below by red circle

| 01 POLYMATH 6.1 | 0 Educational Release |                        |           |    |
|-----------------|-----------------------|------------------------|-----------|----|
| File Program    | Window Help           | _                      |           |    |
| 🗋 😰 🛛 LEQ Li    | near Equations        | <b>2 13 13 (11) 14</b> | × !   🚟 ٩ | ?  |
| NLE N           | onlinear Equations    |                        |           |    |
| DEQ D           | ifferential Equations |                        |           |    |
| REG Re          | egression             |                        |           |    |
|                 |                       | -                      |           |    |
|                 |                       |                        |           |    |
|                 |                       |                        |           |    |
|                 |                       |                        |           |    |
| 3:47 PM 4/4/201 | 7 CAPS NUM            |                        |           | // |

**Step 4:** A blank spreadsheet will open. Right click on cell corresponding to row 01, column C01 and paste the data. Your spreadsheet should look like this. For a detailed tutorial on nonlinear regression, refer to <a href="http://umich.edu/~elements/5e/software/polymath.html">http://umich.edu/~elements/5e/software/polymath.html</a>

| 🍓 POL   | YMATH 6.10 P | Educational Rel | ease - [Data | a Table] |          |          |                                     |               |
|---------|--------------|-----------------|--------------|----------|----------|----------|-------------------------------------|---------------|
| 🖽 Fil   | e Program    | Edit Row        | Column F     | ormat /  | Analysis | Exam     | ples Window Help                    | _ & ×         |
| D 🖻     | 🗲 🔲 🐰        | 🖻 🛍 🖉           | 🐴 🕹          | 🗾 🔝      | 💵 🏢      | 💼 🌶      | 🎘 !   🚟 🢡                           |               |
| R001:   | C001 C01     | ×               | 50           |          |          | <b>₽</b> | Regression Analysis Graph           | ]             |
|         | C01          | C02             | C03          | C04      |          | C0 📥     | 🖒 🔟 🖶 🗆 Grand                       | n 🗖 Residuals |
| 01      | 50           | 0.038           |              |          |          |          |                                     |               |
| 02      | 100          | 0.0306          |              |          |          |          | ✓ <u>R</u> eport  Store Model       |               |
| 03      | 150          | 0.0256          |              |          |          |          | Linear & Polynomial Multiple linear | Nonlinear     |
| 04      | 200          | 0.0222          |              |          |          |          | •                                   |               |
| 05      | 250          | 0.0195          |              |          |          |          | Dependent Variable                  | •             |
| 06      | 300          | 0.0174          |              |          |          |          | La des en des Medeble               |               |
| 07      |              |                 |              |          |          |          | Independent Variable                | <u> </u>      |
| 08      |              |                 |              |          |          |          | Polynomial Degree                   |               |
| 09      |              |                 |              |          |          |          |                                     |               |
| 10      |              |                 |              |          |          |          |                                     |               |
| 11      |              |                 |              |          |          |          |                                     |               |
| 12      |              |                 |              |          |          |          |                                     |               |
| 13      |              |                 |              |          |          |          | L Through origin                    |               |
| 14      |              |                 |              |          |          |          |                                     |               |
| 15      |              |                 |              |          |          |          | Polynomial                          |               |
| 16      |              |                 |              |          |          |          | megration                           |               |
| 17      |              |                 |              |          |          |          |                                     |               |
| 18      |              |                 |              |          |          |          | - Polynomial                        |               |
| 19      |              |                 |              |          |          |          | ' Derivative                        |               |
| 20      |              |                 |              |          |          |          |                                     |               |
| -21     |              |                 |              |          |          | •        |                                     |               |
| No File | N            | o Title         |              |          |          | <u> </u> |                                     |               |
| 2.51 DM | 47475012     |                 |              |          |          |          |                                     |               |
| 3.01 PM | 4/4/2017     | CARS INUM       |              |          |          |          |                                     | /             |

**Step 5:** Change the column name of C01 to t. To change the column name of C01, double click on the column name "C01" or right click on C01 and select "Column Name..." A dialog box will appear where column name can be changed. Enter t in the column name and click OK

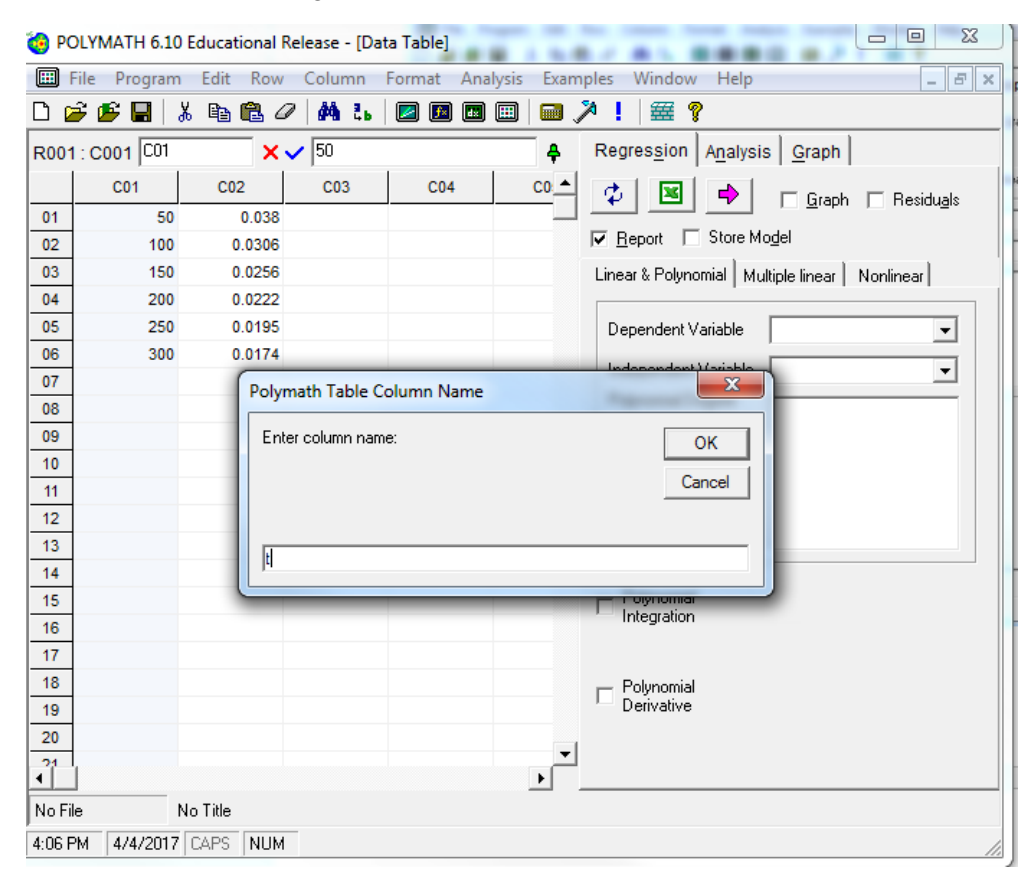

Similarly, change the column name of C02 to Ca

**Step 6:** Now go back to Polymath code page on website (**Step 1**) and select the equation for t as shown below

| $\leftarrow$                                                             | G                                                                  | () umich.edu/~elements/56                                   | e/live/chapter07/LEP-7-3.pol                             |              | \$ | : |
|--------------------------------------------------------------------------|--------------------------------------------------------------------|-------------------------------------------------------------|----------------------------------------------------------|--------------|----|---|
| #Examp<br># Part                                                         | ple 7-3<br>t a                                                     | Use of Regression to Fin                                    | d Rate Law Parameters                                    |              |    |   |
| t<br>50<br>100<br>150<br>200<br>250<br>300<br>Model                      | Ca<br>0.03<br>0.03<br>0.02<br>0.02<br>0.01<br>0.01                 | 8<br>06<br>56<br>22<br>95<br>74                             |                                                          |              |    |   |
| t = (                                                                    | (.05^(1                                                            | -a))-Ca^(1-a))/(k*(1-a))                                    | Сору                                                     | Ctrl+C       | ì  |   |
| Guess                                                                    | Value:                                                             | [                                                           | Search Google for "t = ((.05^(1-a))-Ca^(1-a))/(k*(1-a))" |              | 1  |   |
| a=2.0                                                                    | k=0.                                                               | 1                                                           | Print                                                    | Ctrl+P       |    |   |
| # Part<br>t<br>50<br>100<br>150<br>200<br>250<br>300<br>Model:<br>t = () | Ca<br>0.03<br>0.03<br>0.02<br>0.02<br>0.01<br>0.01<br>:<br>(.05^(1 | 8<br>06<br>56<br>22<br>95<br>74<br>-2))-Ca^(1-2))/(k*(1-2)) | Inspect                                                  | Ctrl+Shift+I |    |   |
| Guess<br>k=0.1                                                           | Value:                                                             |                                                             |                                                          |              |    |   |

**Step 7:** Go back to your Polymath software and click on Nonlinear (red circle). Place the cursor in the rectangular box below "Model:" and paste your equation (blue rectangle). Click on the refresh button (green circle) to update the page.

| 🍓 PC   | DLYMATH | 6.10  | Educa    | ational R | elease - | [Data  | Table] |       |      |         |           |                   |                    |                  |                  |
|--------|---------|-------|----------|-----------|----------|--------|--------|-------|------|---------|-----------|-------------------|--------------------|------------------|------------------|
| 🛄 F    | ile Pro | gram  | Edit     | t Row     | Colun    | nn Fo  | ormat  | Analy | ysis | Exan    | nples     | Window            | v Help             |                  | _ 8 ×            |
| D 🛛    | j 🖉 🖡   | 8   8 | Х 🖻      | 6         | 4        | ₹ь   ( | 2 🖪    | dx (  |      |         | × !       | #                 | <u> </u>           |                  |                  |
| R001   | : C002  | Ca    |          | _ × 、     | / 0.03   | 3      |        |       |      | <b></b> | Reg       | pres <u>s</u> ion | A <u>n</u> alysi   | s <u>G</u> raph  |                  |
|        | t       |       | C        | Ca        | C03      |        | C04    |       | (    | C0      | [ ]       |                   |                    | 🗖 Graph          | Besiduals        |
| 01     |         | 50    |          | 0.038     |          |        |        |       |      |         |           |                   | ·                  |                  |                  |
| 02     |         | 100   |          | 0.0306    |          |        |        |       |      |         | I∎ E      | Report            | Store M            | o <u>d</u> el    |                  |
| 03     |         | 150   |          | 0.0256    |          |        |        |       |      |         | Line      | ar & Polyn        | iomial   Mu        | ıltiple linear 🎙 | Nonlinear        |
| 04     |         | 200   |          | 0.0222    |          |        |        |       |      |         |           | f®                | 1                  |                  |                  |
| 05     |         | 250   |          | 0.0195    |          |        |        |       |      |         | Mod       | lel: ^            |                    |                  |                  |
| 06     |         | 300   |          | 0.0174    |          |        |        |       |      |         | t =       | ((.05^(1-a)       | ]-Ca^(1-a))        | /[k*[1-a]]       |                  |
| 07     |         |       |          |           |          |        |        |       |      |         |           |                   |                    |                  |                  |
| 80     |         |       |          |           |          |        |        |       |      |         |           |                   |                    |                  | e.g. y = 2*x^A+B |
| 09     |         |       |          |           |          |        |        |       |      |         | Mod       | del Parame        | eters Initial<br>I | Guess:           |                  |
| 10     |         |       |          |           |          |        |        |       |      |         |           |                   |                    | _                |                  |
| 11     |         |       |          |           |          |        |        |       |      |         | <u>a</u>  |                   |                    | _                |                  |
| 12     |         |       |          |           |          |        |        |       |      |         | Ca        |                   |                    |                  |                  |
| 14     |         |       |          |           |          |        |        |       |      |         | ĸ         |                   |                    |                  |                  |
| 15     |         |       |          |           |          |        |        |       |      |         |           |                   |                    |                  |                  |
| 16     |         |       |          |           |          |        |        |       |      |         |           |                   |                    |                  |                  |
| 17     |         |       |          |           |          |        |        |       |      |         |           |                   |                    |                  |                  |
| 18     |         |       |          |           |          |        |        |       |      |         |           |                   |                    |                  |                  |
| 19     |         |       |          |           |          |        |        |       |      |         |           |                   |                    |                  |                  |
| 20     |         |       |          |           |          |        |        |       |      |         | De        | pendent V         | ariable            | l                |                  |
| 21     |         |       |          |           |          |        |        |       |      |         | Ind       | ependent          | variable/s         | Junknown         |                  |
| 22     |         |       |          |           |          |        |        |       |      | -       | Мо<br>  . | del Variab        | ie/s               | ја, са, к        |                  |
| •      |         |       |          |           |          |        |        |       |      | •       | Av.       | ailable Vai       | ables              | unknown          |                  |
| No Fil | e       | ١     | No Title | •         |          |        |        |       |      |         |           |                   |                    |                  |                  |
| 4:18 P | 'M 4/4/ | /2017 | CAPS     | NUM       |          |        |        |       |      |         |           |                   |                    |                  |                  |

**Step 8:** Now you need to enter the guess value of the model parameters. The model parameters are a and k. Go back to the Polymath code (Step 1) and you will find that guess value is already given. Guess value given for a is 2 and for k it is 0.1. Enter the guess value under "Model Parameters Initial Guess" section.

If it displays Ca also in the model parameter list, then click on f(x) button. It will remove Ca from the parameter list.

You can also choose your own guess value (Note: The solution Polymath provides may be very sensitive to the initial value guesses, so if the first regression solution is not very good, you may want to change the initial guesses and rerun the regression).

| 🍓 PC   | LYMATH 6  | 5.10 I   | Educat  | tional R   | elease | - [Da | ata Tabl | e]         | -     | 7    | -         | -     | -                |                    |                |                    |
|--------|-----------|----------|---------|------------|--------|-------|----------|------------|-------|------|-----------|-------|------------------|--------------------|----------------|--------------------|
| 🔲 F    | ile Progr | am       | Edit    | Row        | Colur  | nn    | Forma    | t i        | Analy | /sis | Exar      | nples | Windo            | w Help             |                | _ 8 ×              |
|        | ê 😰 🖬     | 8        |         | <b>B</b> 0 | 4      | Ц,    |          | <b>f</b> × |       | =    | mr.       | >     | 靈                | 8                  |                |                    |
| R001   | : C002 C  | 3        |         | ×          | 0.03   | 8     |          | _          |       |      | <b></b>   | Re    | gres <u>s</u> io | n A <u>n</u> alysi | s Graph        |                    |
|        | t         |          | Ca      | 3          | C03    | 3     | 0        | :04        |       |      | <u>co</u> | 1     | 5 🗷              | •                  | <u> </u>       | Residu <u>a</u> ls |
| 01     |           | 50       |         | 0.038      |        |       |          |            |       |      | -         |       | Benort           | Store M            | odel           |                    |
| 02     | 1         | 00       | (       | 0.0306     |        |       |          |            |       |      |           | 1.    | Depoir           | 1U                 | loger          |                    |
| 03     | 1         | 50       | (       | 0.0256     |        |       |          |            |       |      |           | Lin   | ear & Poly       | mornial Mu         | ultiple linear | Nonlinear          |
| 04     | 2         | 00<br>50 | (       | 0.0222     |        |       |          |            |       |      |           | Мо    | odel: 🔮          | 2                  |                | L-M 💌              |
| 06     | 3         | 00       | (       | 0.0174     |        |       |          |            |       |      |           | t =   | : ((.05^(1-      | a))-Ca^(1-a))      | )/(k*(1-a))    |                    |
| 07     |           |          |         |            |        |       |          |            |       |      |           |       |                  |                    |                |                    |
| 08     |           |          |         |            |        |       |          |            |       |      |           | _     |                  |                    |                | e.e. v = 2*×^4+B   |
| 09     |           |          |         |            |        |       |          |            |       |      |           | Мо    | del Parar        | neters Initial     | Guess:         | 0.g. y - 2 X A+D   |
| 10     |           |          |         |            |        |       |          |            |       |      |           | M     | odel parm        | Initial gue        | 55             |                    |
| 11     |           |          |         |            |        |       |          |            |       |      |           | a     |                  | 2                  |                |                    |
| 12     |           |          |         |            |        |       |          |            |       |      |           | k     |                  | 0.1                |                |                    |
| 13     |           |          |         |            |        |       |          |            |       |      |           |       |                  |                    |                | 1                  |
| 14     |           |          |         |            |        |       |          |            |       |      |           |       |                  |                    |                |                    |
| 15     |           |          |         |            |        |       |          |            |       |      |           |       |                  |                    |                |                    |
| 16     |           |          |         |            |        |       |          |            |       |      |           |       |                  |                    |                |                    |
| 17     |           |          |         |            |        |       |          |            |       |      |           |       |                  |                    |                |                    |
| 18     |           |          |         |            |        |       |          |            |       |      |           |       |                  |                    |                |                    |
| 19     |           |          |         |            |        |       |          |            |       |      |           | D     | enendent         | Variable           | t              |                    |
| 20     |           |          |         |            |        |       |          |            |       |      |           | In    | depender         | v Uariable /e      | Ca             |                    |
| 21     |           |          |         |            |        |       |          |            |       |      |           | In M  | odel ) (cris     | h vanabie/s        | a k            |                    |
| 22     |           |          |         |            |        |       |          |            |       |      | -         |       | uninkle V        | nie/s              |                |                    |
| •      |           |          |         |            |        |       |          |            |       |      | ١         |       | vallable V       | andDies            | jCa, t         |                    |
| No Fil | e         | N        | o Title |            |        |       |          |            |       |      |           |       |                  |                    |                |                    |
| 4:22 P | M 4/4/20  | 017      | CAPS    | NUM        |        |       |          |            |       |      |           |       |                  |                    |                | 11                 |

**Step 9:** When you are done, click on pink arrow  $\Rightarrow$  to have Polymath perform the regression. You will see a screen like this that details the results from the regression analysis. You can see that  $R^2 = 0.999$  which indicates a very good fit

| 🍓 POLYMAT                                                                 | H 6.10 Educatio                                                                 | nal Release · | - [Nonlinear Report # | 1]    | - te  |             | 23  |
|---------------------------------------------------------------------------|---------------------------------------------------------------------------------|---------------|-----------------------|-------|-------|-------------|-----|
| 🧐 File 🛛 Ed                                                               | lit Window H                                                                    | Help          |                       |       |       | _ E         | r × |
| 🗅 🧉 💕 🛙                                                                   | 🔚   👗 🗈 🛍                                                                       | 1 Ø M         | 2. 🛛 💌 💷              | 1 🖬 🌂 | ! 🚟 ? |             |     |
| POLYMA<br>Nonlinear Re<br>Model: t =                                      | <b>TH Report</b><br>egression (L-M)<br>= ((.05^(1-a))-                          | Ca^(1-a))/(   | (k*(1-a))             |       |       | 04-Apr-2017 | •   |
| Variable                                                                  | Initial guess                                                                   | Value         | 95% confidence        |       |       |             |     |
| а                                                                         | 2.                                                                              | 2.04472       | 0.038271              |       |       |             |     |
| k                                                                         | 0.1                                                                             | 0.1467193     | 0.0198118             |       |       |             |     |
| Nonlinear<br>Max # iter<br>Precision<br>R^2<br>R^2adj<br>Rmsd<br>Variance | regression s<br>ations = 64<br>0.9999547<br>0.9999433<br>0.2346871<br>0.4957023 | ettings       |                       |       |       |             |     |
| General<br>Sample si<br>Model var<br>Indep vars<br>Iterations             | ze 6<br>s 2<br>s 1<br>8                                                         |               |                       |       |       |             |     |
| No File                                                                   | POLYMAT                                                                         | H Report      |                       |       |       |             |     |
| 4:29 PM 4/4                                                               | 4/2017 CAPS                                                                     | MUM           |                       |       |       |             | 1   |

From the above report

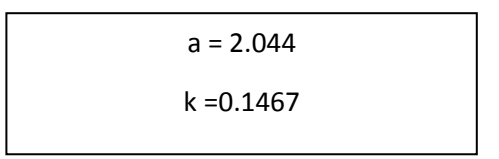

**Step 10:** Now, you can go back to Step 1 and repeat the Step 2-9 to do the second part of Example 7-3